# Lire un livre numérique sur un iPad ou iPhone

### Sur votre ordinateur :

### 1. Créer un Identifiant Adobe Digital Editions (à faire une seule fois)

Les livres que vous allez télécharger nécessitent l'installation du logiciel Adobe Digital Editions et la création d'un identifiant Adobe Digital Editions.

Accéder au site Adobe Digital Editions :

Adobe Digital Editions

| Adob<br>Repére     | e Digital Editions Programmes d'installation de la version 4.5.2<br>: votre plate-forme préférée et cliquez dessus pour télécharger le programme d'installation. Lancez ensuite le programme d'installation sur votre machine j |
|--------------------|----------------------------------------------------------------------------------------------------|
| installe<br>Téléch | Adobe Digital Editions<br>rever Digital Edition 452 Macintosh (192 Mo)                                                                                                    |
| Téléch             | rger Digital Edition 45.2 Windows (77 Mo)                                                                                                    |
| ~                  | Download on the                                                                                                    |
|                    | AppStore                                                                                                    |
|                    |                                                                                                    |
|                    | Adobe ID                                                                                                    |
|                    | Se connecter                                                                                                    |
|                    | Adverse e-mail                                                                                                    |
|                    |                                                                                                    |
|                    | Mot de passe                                                                                                    |
|                    | Rester connecté Mot de passe oublié ?                                                                                                    |
|                    |                                                                                                    |
|                    | Seconnecter                                                                                                    |
|                    | Pas encore membre ? Obtenir un Adobe ID                                                                                                    |
|                    | Voulez-vous utiliser le compte de vot                                                                                                    |
|                    | dont vous vous servez à l'école ?                                                                                                    |

Attention : Votre identifiant Adobe est l'adresse électronique que vous avez inscrite dans le formulaire. **N'oubliez pas de le prendre en note ainsi que le mot de passe que vous choisirez :** ces renseignements seront nécessaires pour configurer tous les logiciels et les appareils que vous utiliserez pour lire des livres numériques.

| 🕅 Adobe ID                                                                                 |                                                  |
|--------------------------------------------------------------------------------------------|--------------------------------------------------|
| S'inscrire                                                                                 |                                                  |
| Prénom                                                                                     | Nom                                              |
| Adresse e-mail                                                                             |                                                  |
| Mot de passe                                                                               |                                                  |
| France                                                                                     | ~                                                |
| Date de naissance 👩                                                                        |                                                  |
| Jour 🗸 Mois                                                                                | ✓ Année ✓                                        |
| Recevoir des informations sur le                                                           | les produits et services Adobe. <u>En savoir</u> |
| <u>plus</u>                                                                                |                                                  |
| <ul> <li>J'ai lu et j'accepte les <u>Conditions</u><br/><u>confidentialité</u>.</li> </ul> | <u>s d'utilisation</u> et la <u>Politique de</u> |
|                                                                                            |                                                  |
| S'inscrire                                                                                 |                                                  |
| Vous possédez déjà un Adobe ID ? (                                                         | Connectez-vous                                   |
| Remp                                                                                       | lissez le formulaire.                            |
| puis c                                                                                     | liquez sur S'inscrire                            |
| Paro                                                                                       |                                                  |

Une fois l'identifiant créé, vous pouvez télécharger l'application :

### 2. Télécharger Aldiko sous iOS

- A partir de l'écran d'accueil de votre appareil, allez dans l'Apple store.

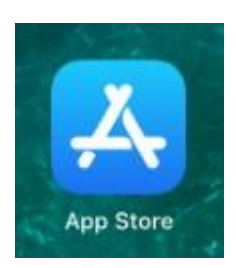

- Cliquez sur l'icône de **recherche** en bas à droite.

| Créez votre<br>propre manga            |        |                |              |
|----------------------------------------|--------|----------------|--------------|
|                                        | 2Dec.  |                |              |
|                                        | D      |                |              |
|                                        |        |                |              |
|                                        |        |                |              |
| ~~~~~~~~~~~~~~~~~~~~~~~~~~~~~~~~~~~~~~ |        |                |              |
|                                        |        |                |              |
| 📄 Aujourd'hui 🔗 Jeux                   | S Apps | Ů Mises à jour | Q Rechercher |

- Tapez Aldiko et appuyez sur le **résultat**.

| 11:39 Ven. 5 juil.<br>Filtres ∨ | Q Aldiko | 0 | <ul><li></li></ul> |
|---------------------------------|----------|---|--------------------|
| Q aldiko boo                    | k reader |   |                    |

- Appuyez sur **obtenir**.

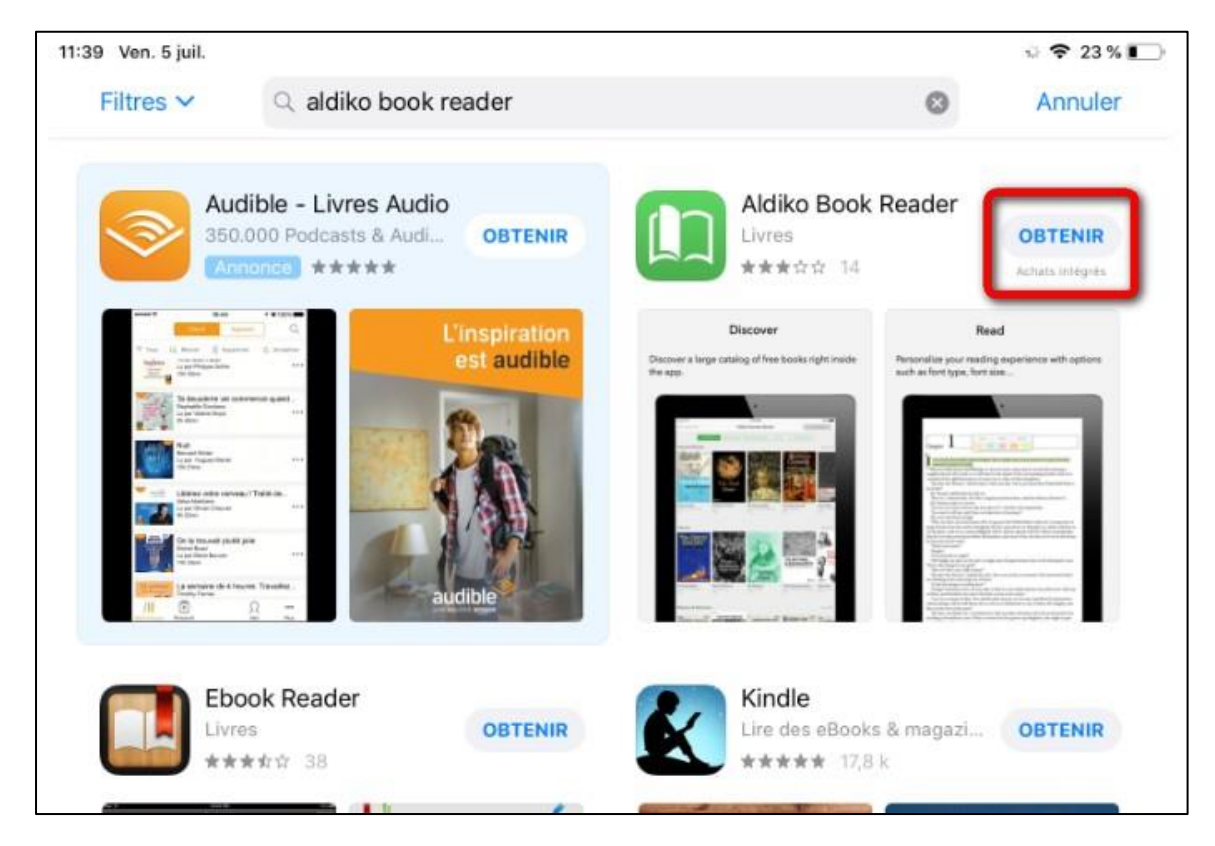

- Appuyez sur le bouton **installer**.

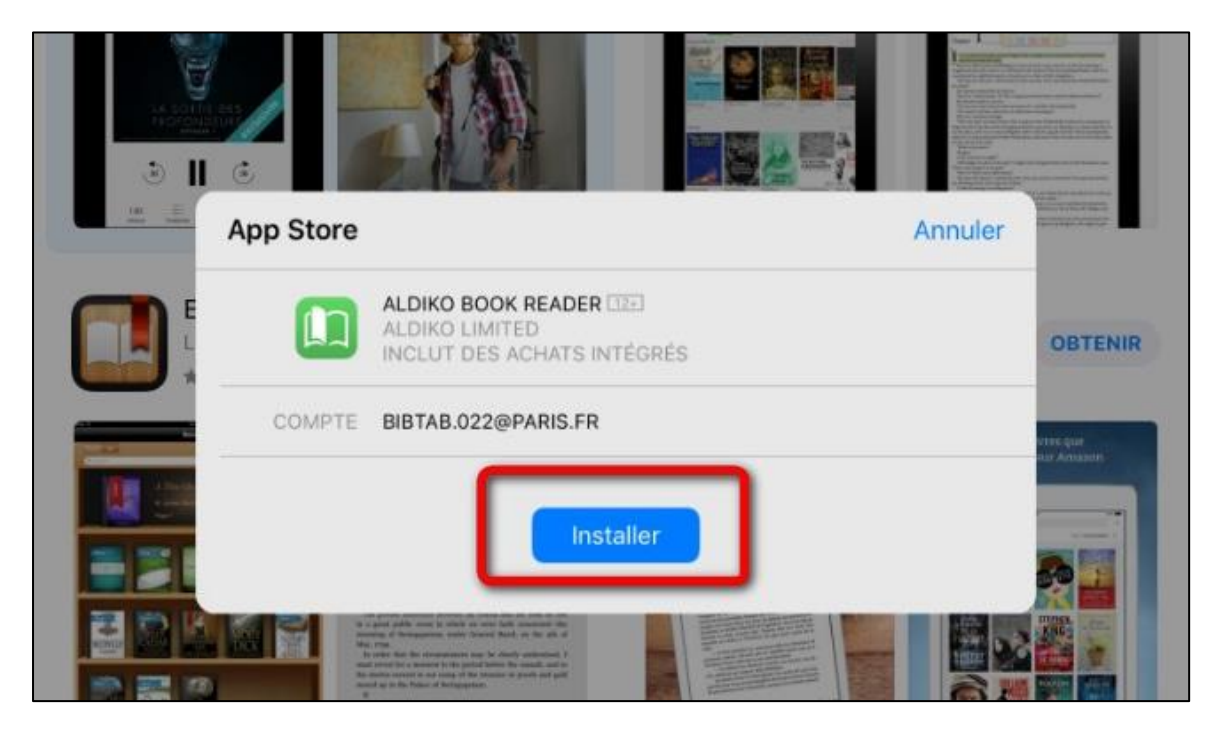

- Une fois l'installation complétée, appuyez sur **Ouvrir** pour démarrer l'application.

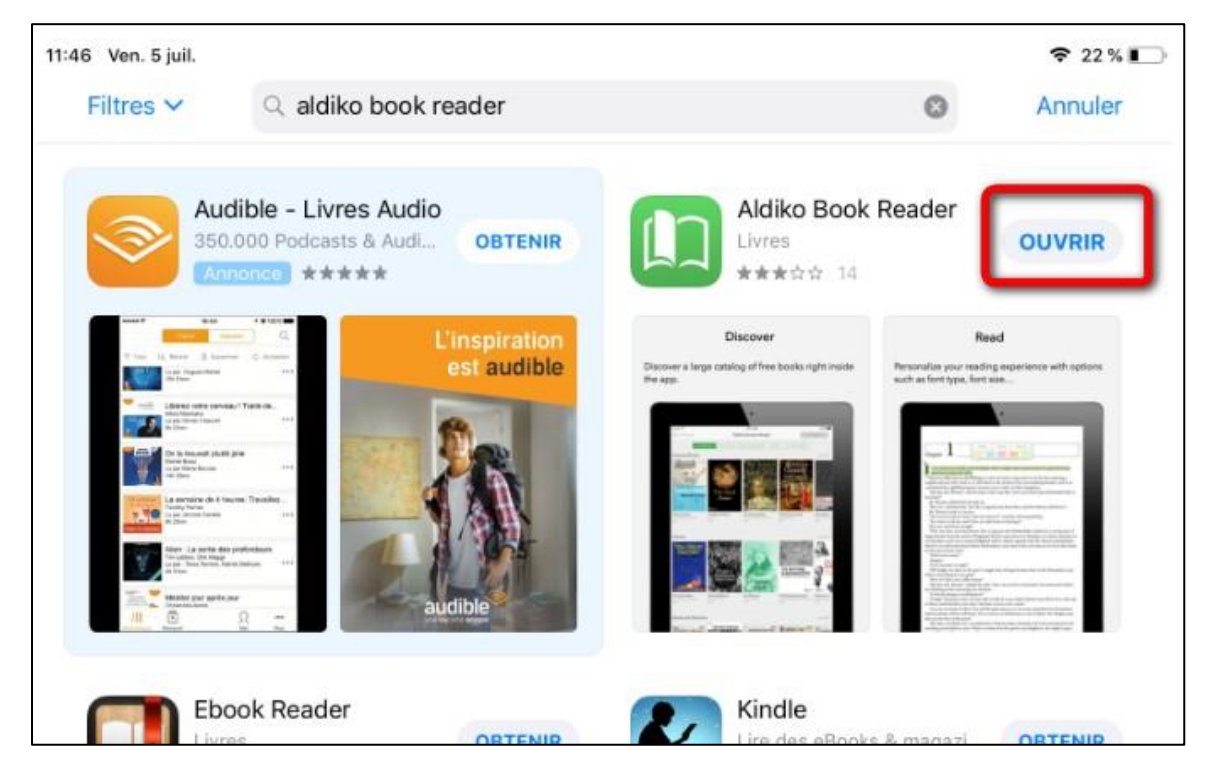

- A l'ouverture de l'application, une fenêtre en bas à gauche vous propose de vous connecter via un compte Aldiko. Appuyez sur **passer cette étape**.

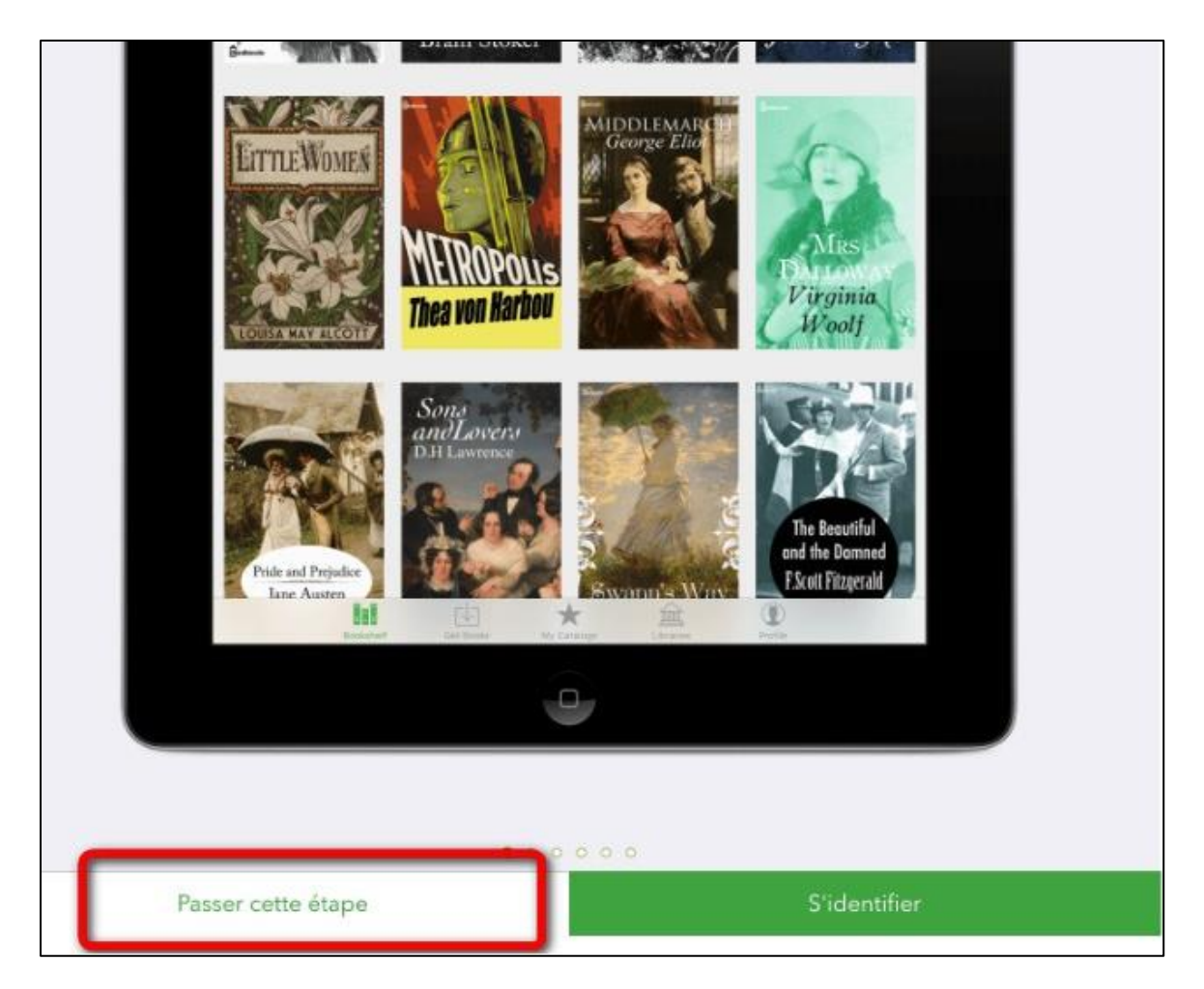

- Il faut maintenant paramétrer l'application avec votre compte Adobe. Appuyez sur **Passer cette étape**.

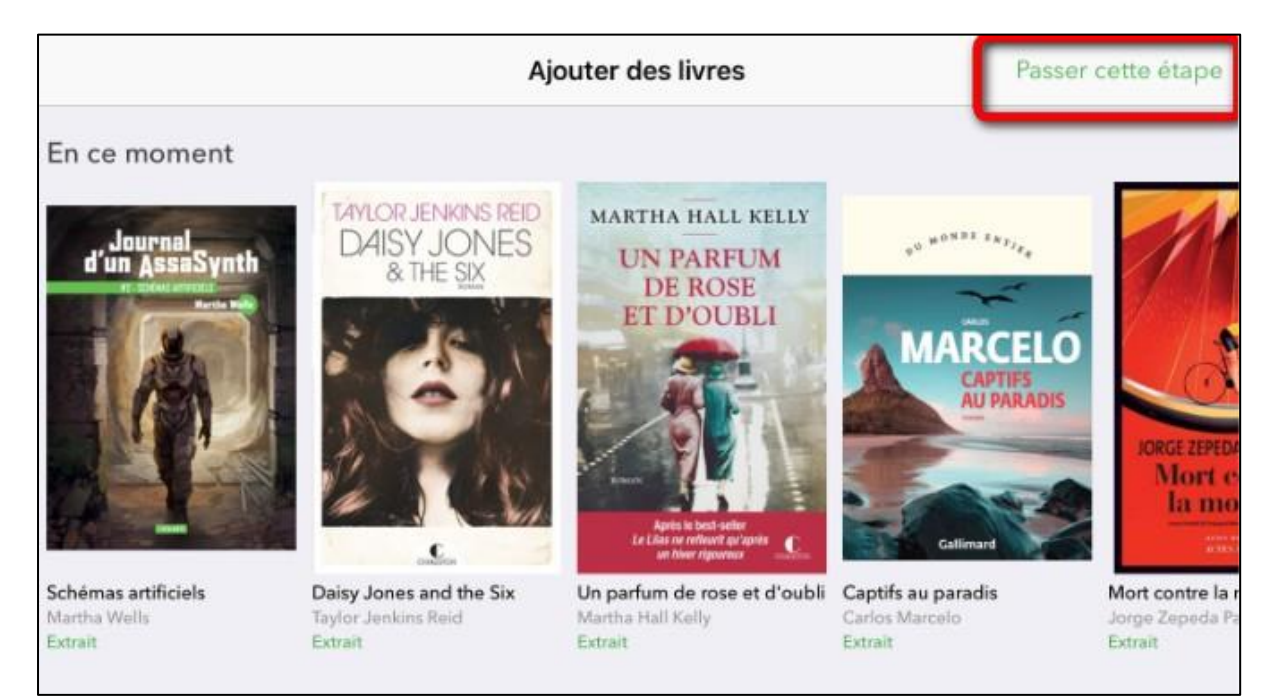

- En bas à droite, appuyez sur **Profil**.

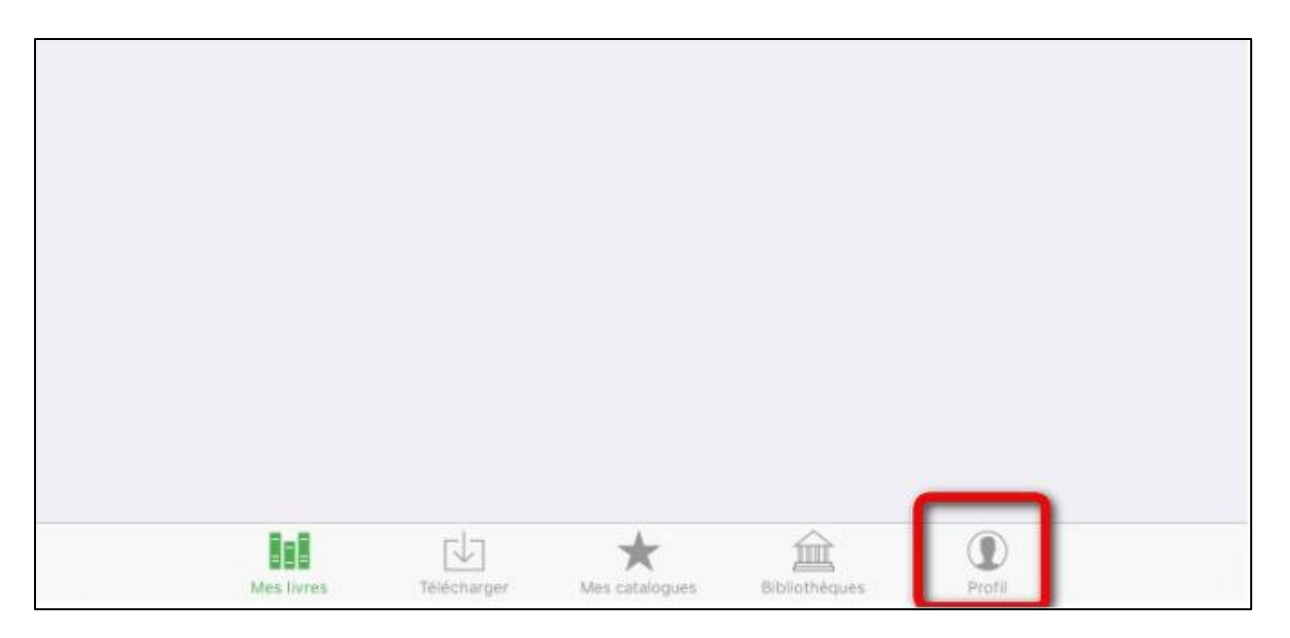

- Appuyez sur **Paramètres**.

| 11:48 Ven. 5 juil. | Profil       |                 |
|--------------------|--------------|-----------------|
|                    | S'identifier |                 |
| Suggestions        |              | Tout afficher > |

- Puis sur **Comptes DRM**.

| 11:48 Ven. 5 juli.     |           | <del>\$</del> 2                                   | 1%1        |
|------------------------|-----------|---------------------------------------------------|------------|
|                        | Profil    | Param                                             | ètres      |
|                        |           | Paramètres                                        |            |
|                        |           | ACCOUNT                                           |            |
| $\langle \cap \rangle$ | -         | Compte Aldiko                                     | >          |
|                        |           | Comptes DRM                                       | >          |
|                        |           | PARAMÈTRES AVANCÉS                                |            |
|                        |           | Téléchargement<br>Télécharger uniquement en Wi-Fi | $\bigcirc$ |
|                        |           | A PROPOS                                          |            |
|                        |           | A propos de Aldiko Book Reader                    | >          |
|                        |           | Aide                                              | >          |
| Suggestions            |           | Nous suivre sur Facebook                          | > '        |
| d'un AssaSynth         | MARTHA HA | Nous suivre sur Twitter                           | >          |

- Appuyez sur **Ajouter un compte DRM**.

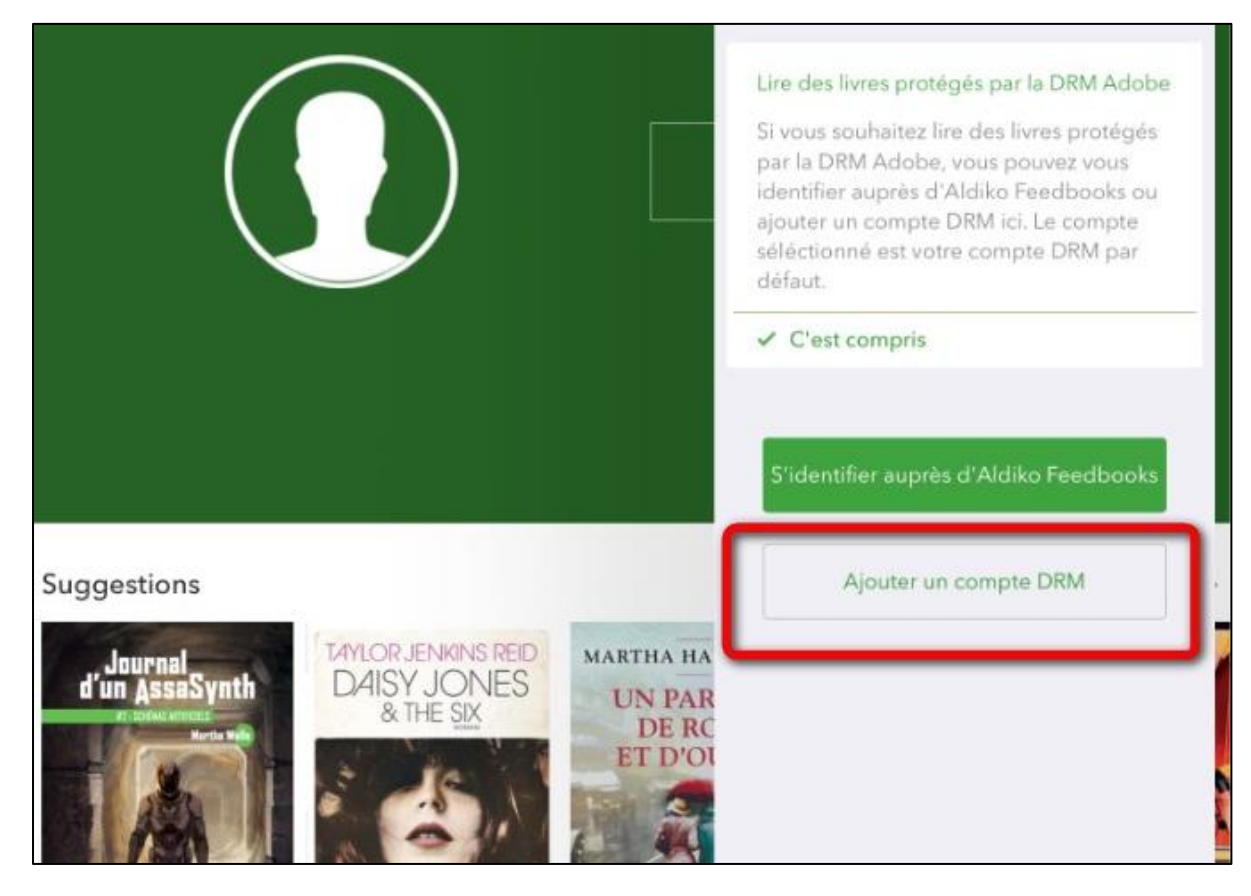

- Une fenêtre s'ouvre. Rentrez votre identifiant Adobe (l'adresse mail enregistrée lors de la création du compte) et votre mot de passe.

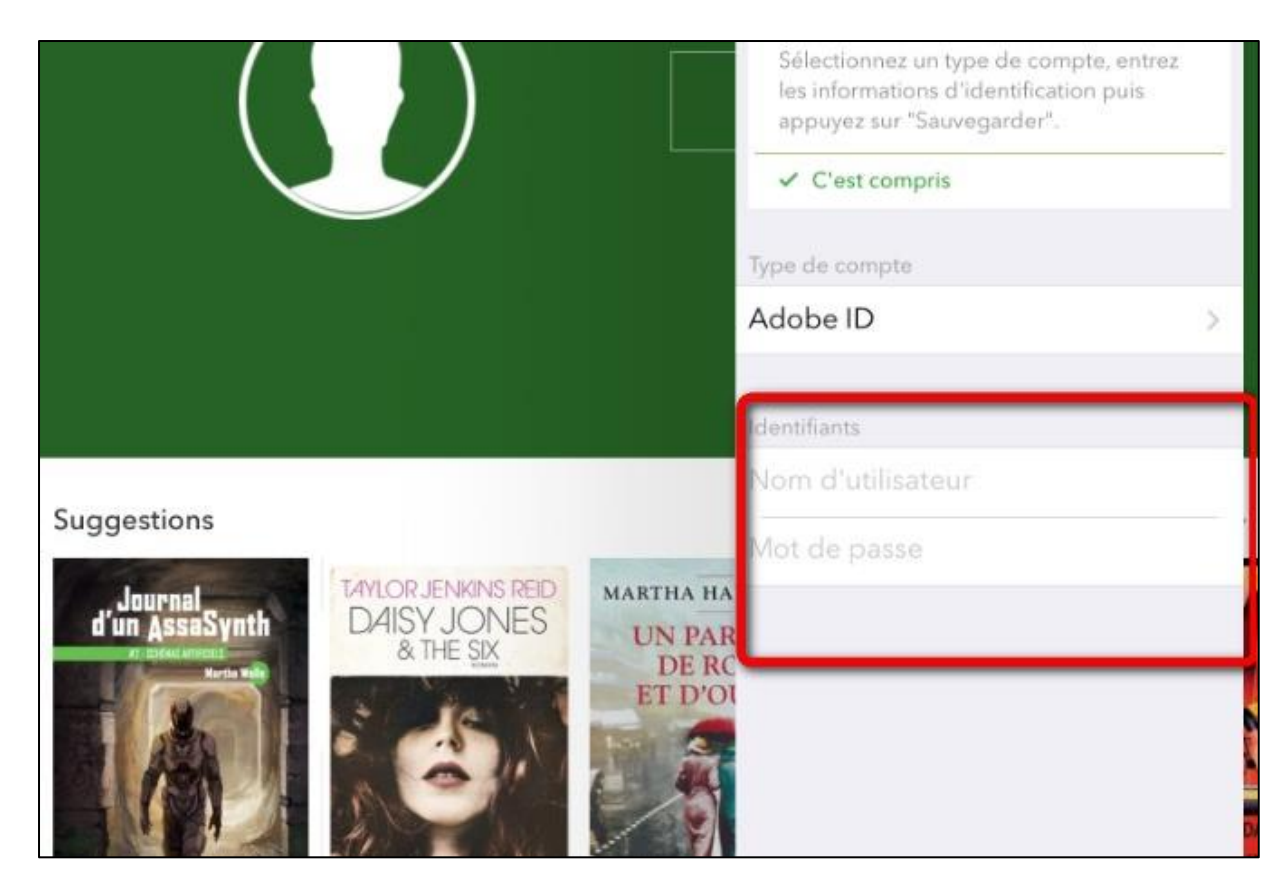

Votre compte Adobe est désormais visible dans le champ **Comptes DRM**.

Votre appareil est désormais configuré pour la lecture de livres numériques. Vous n'aurez plus à refaire les étapes précédentes

### 3. Emprunter un livre et l'ouvrir dans Aldiko Reader (iOS)

#### ATTENTION !!! POUR LES ETAPES SUIVANTES, NE PAS UTILISER GOOGLE CHROME QUI BLOQUE PARFOIS LE TELECHARGEMENT. NOUS VOUS RECOMMANDONS PLUTÔT SAFARI.

Allez sur le site de la médiathèque de Tercé (<u>bm-terce.departement86.fr</u>) et connectez-vous à votre compte.

En haut à droite de l'écran, insérer le numéro de votre carte (sauf le dernier numéro) et votre mot de passe (les 4 chiffres de votre année de naissance).

Consultez le catalogue pour trouver un ouvrage que vous souhaitez lire.

Pour cela, plusieurs possibilités dont:

1/Dans l'encart de Recherche dans le catalogue, choisissez le terme de recherche « Livres Numériques ». Tapez \* et faites Entrée. Vous aurez ainsi la liste de tous les livres numériques du catalogue.

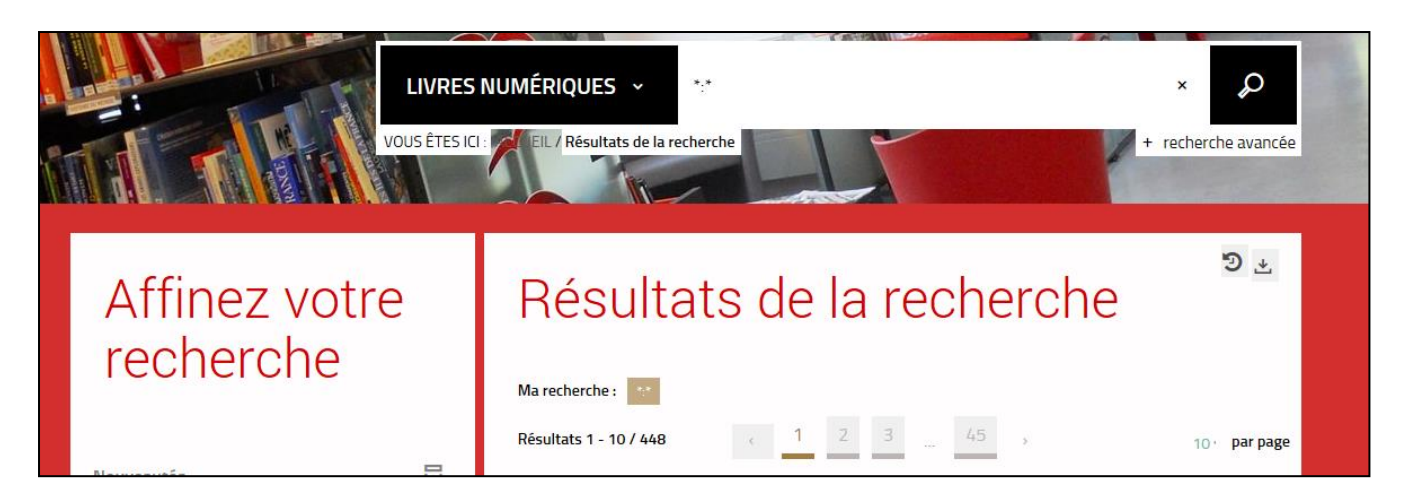

**2/ Si vous cherchez un titre ou un auteur précis** : choisissez dans l'encart de recherche le terme **Livres numériques**. Et tapez le titre ou l'auteur recherché et cliquez sur la loupe pour lancer la recherche.

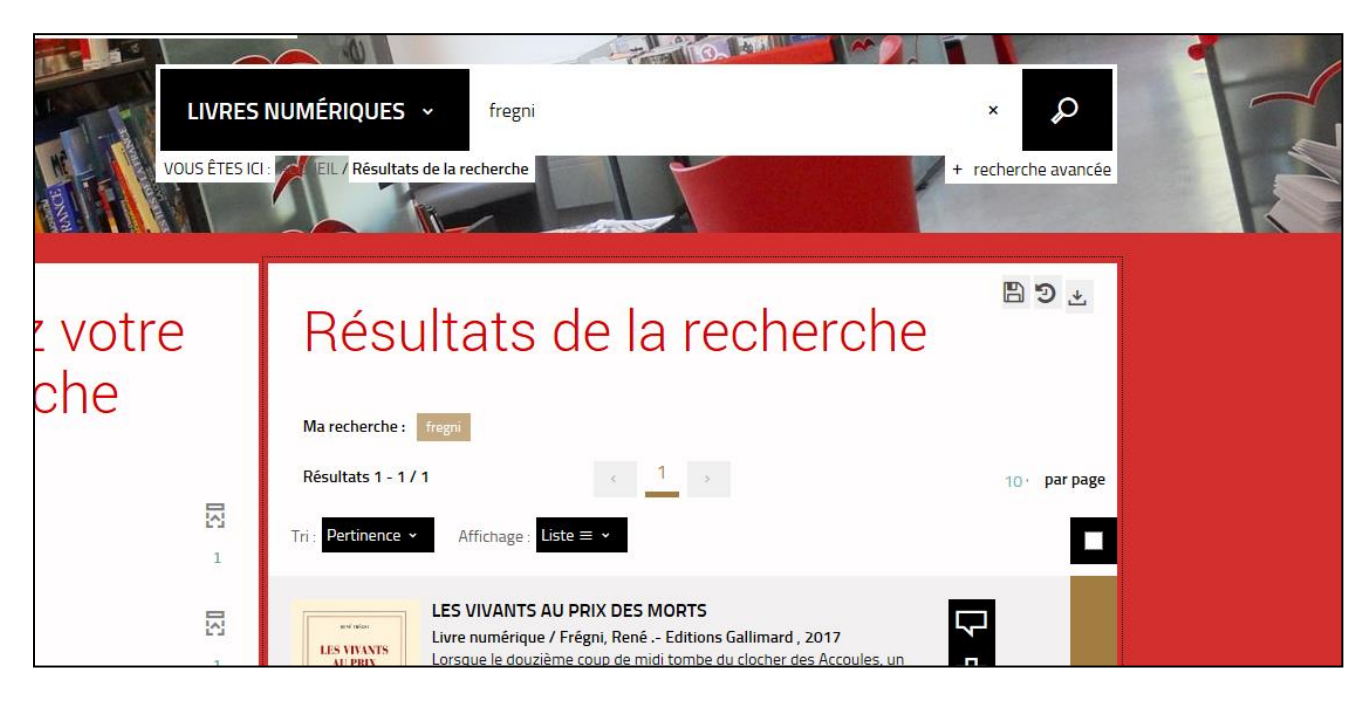

À partir des résultats de la recherche, appuyez sur le bouton **Plus d'infos sur la disponibilité** du livre souhaité.

| Galine         | demande s'il s'agit du po           |  |
|----------------|-------------------------------------|--|
| O Plus d'Infos |                                     |  |
| + nouveau tag  |                                     |  |
| Disponible     | > Plus d'Infos sur la disponibilité |  |
|                |                                     |  |

Une nouvelle fenêtre vous propose soit de Lire un **Extrait**, soit de le **Télécharger**.

| cé de la la la la la la la la la la la la la | A             | PI            | 51             | The M               |             |   |
|----------------------------------------------|---------------|---------------|----------------|---------------------|-------------|---|
| athè Se                                      | procu         | irer l        | e doc          | ument               | )           | x |
| LIVRE                                        | NUMÉRIQU      | E - 2017      |                |                     |             |   |
| - Nor                                        | Form          | at de fichier | Protection     | Extrait             | Emprunter   |   |
|                                              | EPUE<br>Redin | nensionnable  | Adobe DRM      | Extrait -           | Télécharger |   |
| 207                                          |               |               |                |                     |             |   |
| iez                                          |               |               |                |                     | Fermer      | ( |
| herche                                       |               | Ma recher     | rche : fregni  |                     |             |   |
|                                              |               | Résultats     | 1 - 1 / 1      | < 1                 |             |   |
| e                                            | 1             | Tri : Pertine | ence 🗸 Afficha | ge : Liste ≡ 🗸      |             |   |
|                                              |               |               |                | NTS AU PRIX DES MOR | тѕ          |   |

| Confirmation                                   | ×                               |
|------------------------------------------------|---------------------------------|
| Vous allez emprunter un document numérique, m  | nerci de confirmer votre choix. |
| Cliquez sur Confirmer pour lan                 | cer le téléchargement           |
| Pour télécharger votre livre, le logiciel Adob | e Digital Editions est requis.  |
| Rendez-vous sur cette page p                   | oour l'installer.               |
| 10                                             | Annuler Confirmer               |
| 1                                              |                                 |

En vous connectant à votre compte par la suite, vous pourrez télécharger à nouveau le livre emprunté en cliquant sur Accéder au document et ouvrir le livre sur un autre appareil si vous le désirez. Mais attention : il faut que cet appareil soit autorisé avec le même identifiant Adobe.

L'appareil vous demande de sélectionner une action. Appuyez sur **Ouvrir dans** "Aldiko".

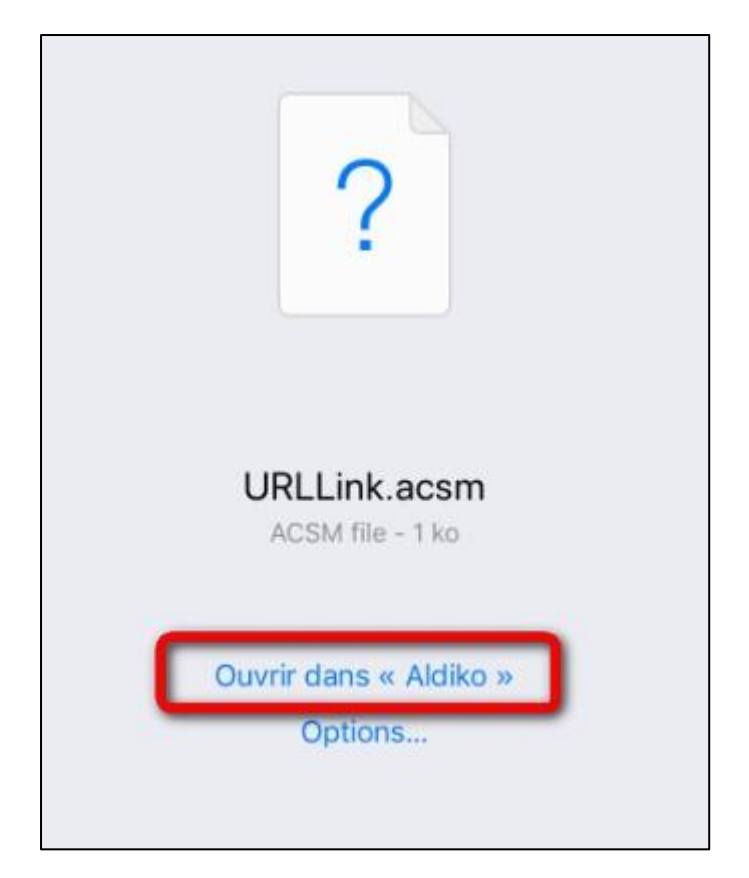

Vous pouvez maintenant lire le livre numérique sur votre iPad.

Sinon, vous pourrez le faire plus tard en allant sur la bibliothèque de Aldiko.

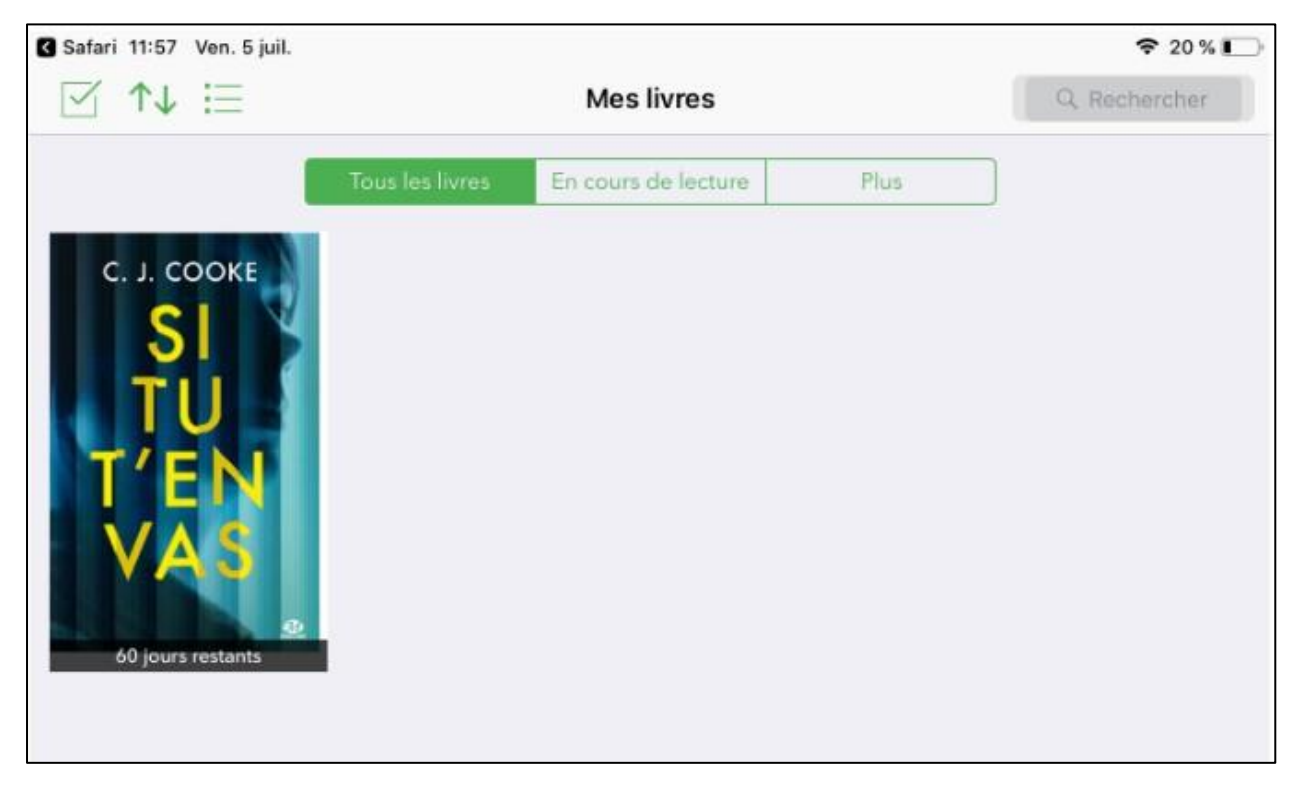

### 4. Restituer un livre numérique de manière anticipée :

# Le retour de vos livres se fait automatiquement au bout de 28 jours. Vous n'avez pas besoin de le réaliser manuellement. Néanmoins, vous pouvez faire un retour anticipé.

Dans votre bibliothèque **Aldiko**, laissez le doigt appuyé sur l'ouvrage que vous souhaitez restituer. Une fenêtre s'ouvre. Appuyez sur **RENDRE** 

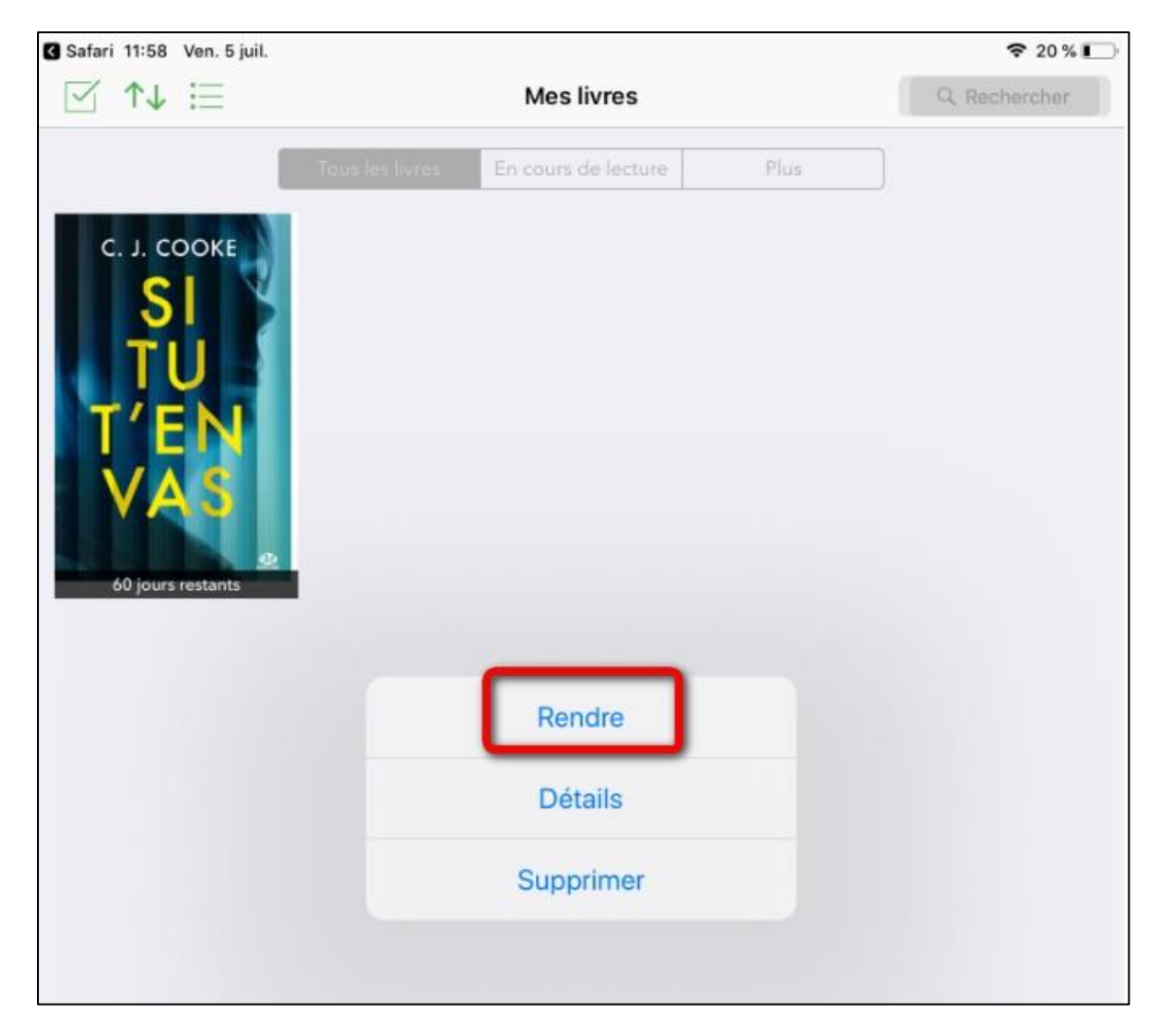

### Appuyez encore sur **RENDRE**.

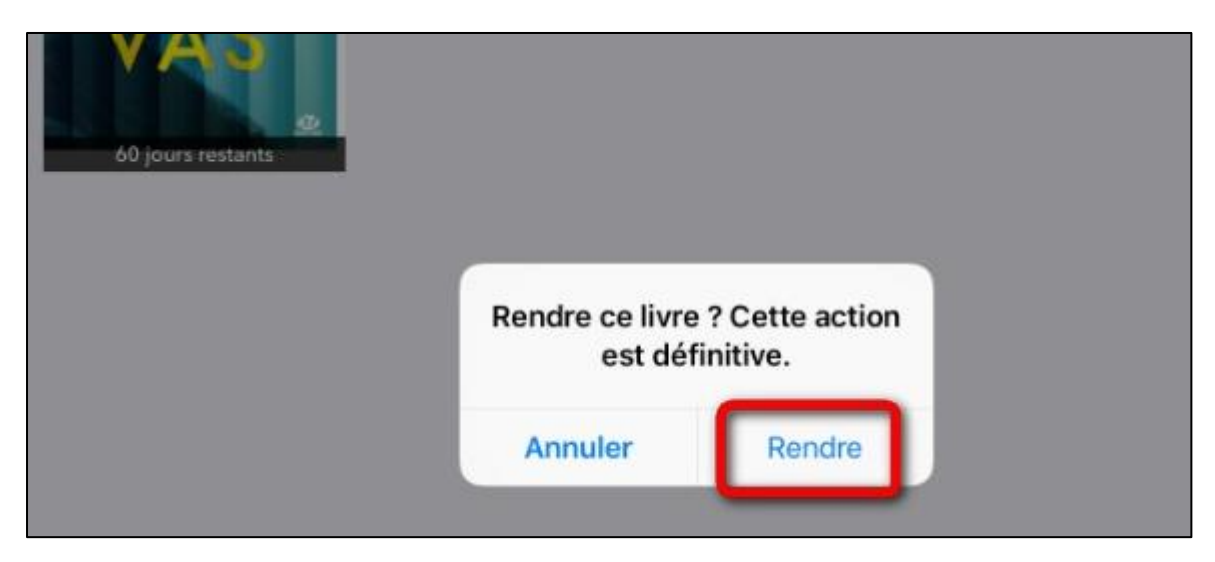

Dans quelques minutes, le retour sera enregistré et le livre emprunté disparaîtra de votre compte.

### 5. Réserver un livre numérique

Le livre que vous recherché est déjà emprunté ? Vous pouvez le réserver.

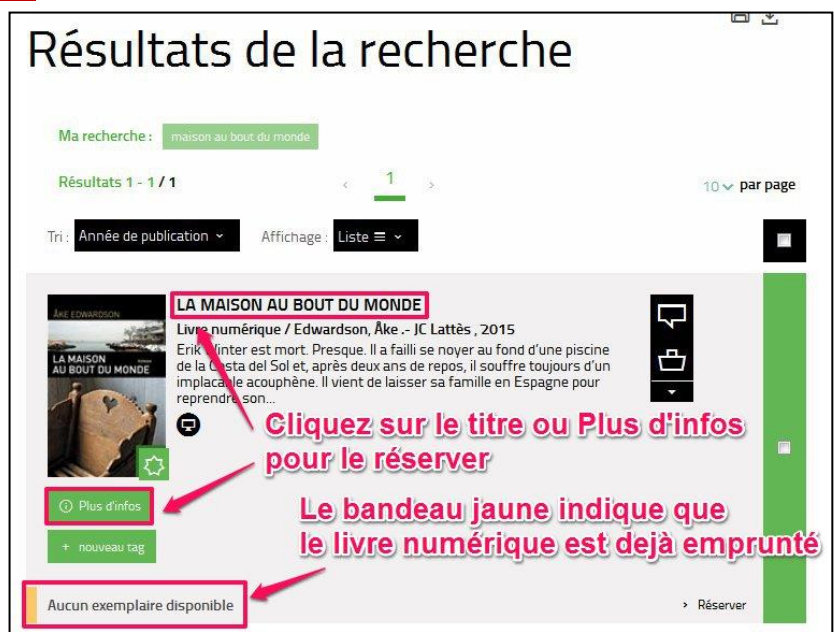

| VRE NUMÉRIQUE - 2015 |            |         |           |  |
|----------------------|------------|---------|-----------|--|
| Format de fichier    | Protection | Extrait | Emprunter |  |
| EPUB                 | Adobe DRM  | Extrait | Réserver  |  |

| Se procurer<br>Le bouton ro<br>LIVRE NUMÉRIQUE - 2015 | le documen<br>éservation dispa | <b>t</b><br>raît une fois que | e vous avez cliqué d   | essus            |
|-------------------------------------------------------|--------------------------------|-------------------------------|------------------------|------------------|
| Format de fichier                                     | Protection                     | Extrait                       | Emprunter              |                  |
| EPOB                                                  | Adobe DRIVI                    | Extrait                       |                        |                  |
| Tous les exemplaires sont actuellemer                 | it empruntés.                  |                               |                        |                  |
|                                                       | OU<br>DE<br>DE<br>WSLETTER     | ndique que votre              | e demande à été effect | n été prise en × |

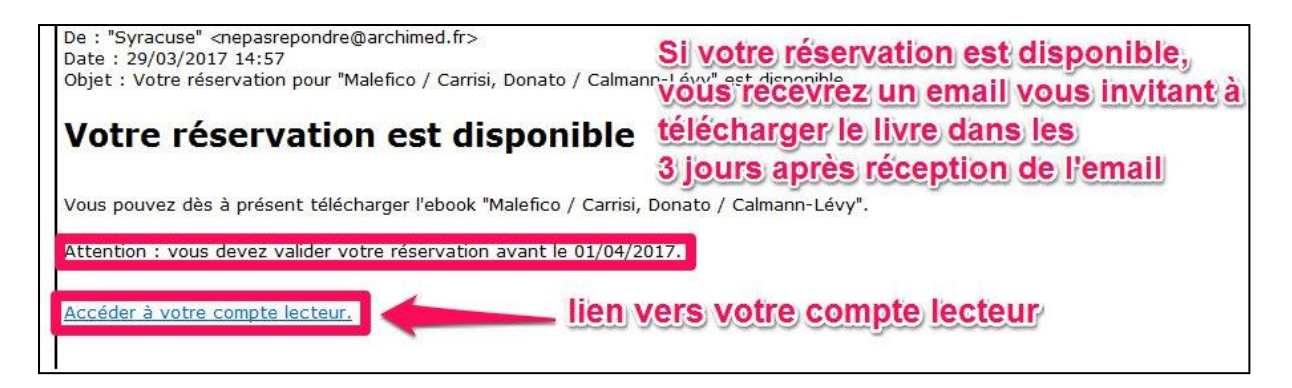

### 9. Gérer vos prêts de livres numériques :

Allez dans Mon compte / Mon profil.

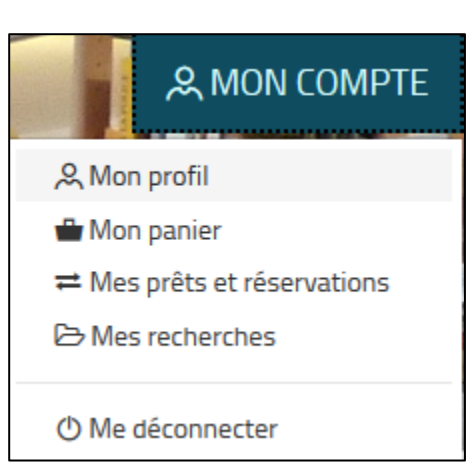

Dans **Prêts numériques**, vous retrouvez le récapitulatif des règles de prêts et de vos emprunts.

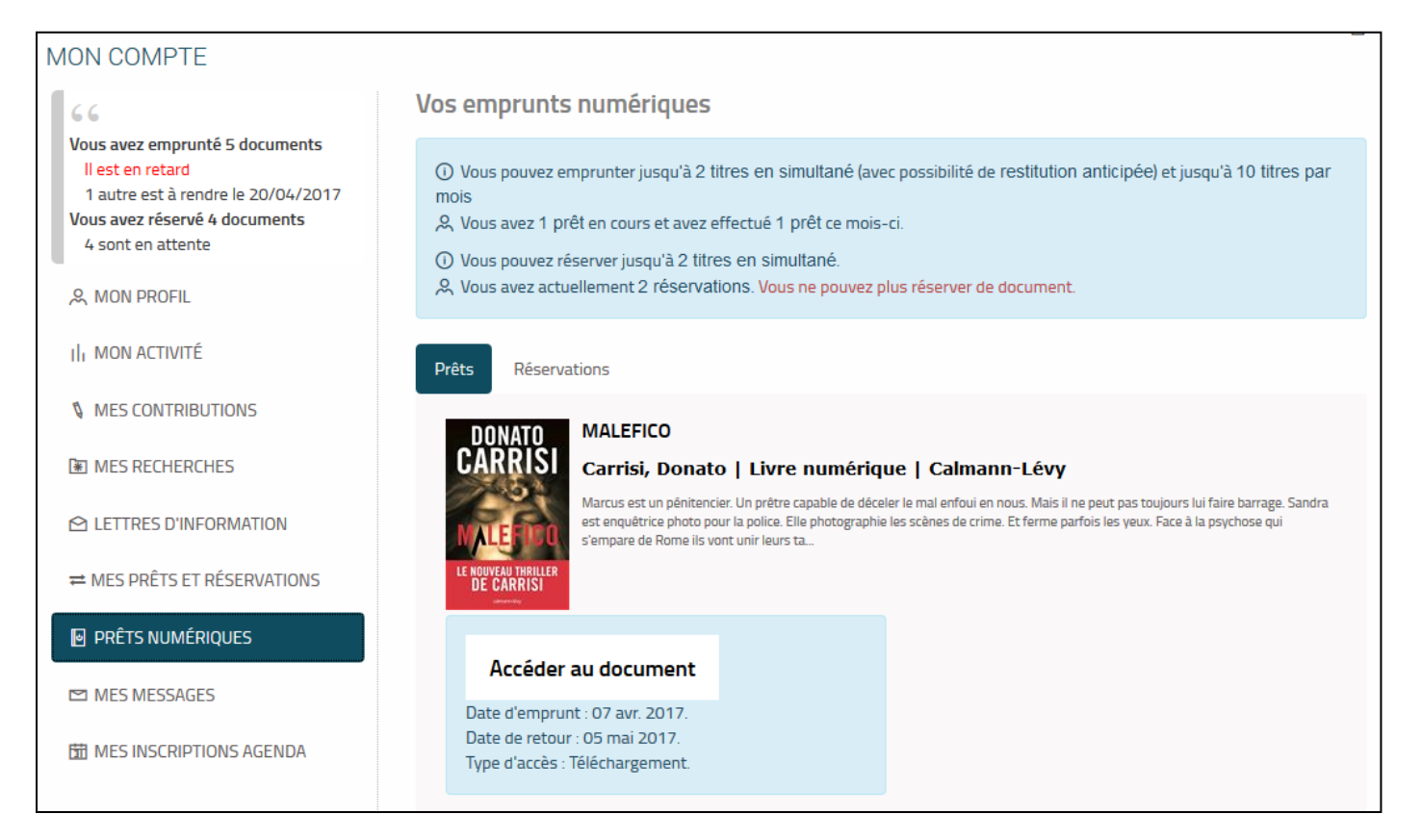

## 7. Annuler une réservation.

### Dans l'onglet **Réservations**, cliquez sur **Annuler la réservation**.

| Pr | Prêts Réservations                                                                                                    |                                                                                                    |  |  |  |  |  |
|----|----------------------------------------------------------------------------------------------------|----------------------------------------------------------------------------------------------------|--|--|--|--|--|
|    | ARE EDWARDSON<br>LA MAISON AU BOUT DU MONDE<br>LA MAISON<br>LA MAISON AU BOUT DU MONDE<br>Edwardson, Åke   Livre numé<br>Erik Winter est mort. Presque. II a failli se noyer au<br>toujours d'un implacable acouphène. Il vient de lai<br>pas facile. Dans une ville paral | <b>rique   JC Lattès</b><br>fond d'une piscine de la Costa del Sol et, après deux ans de repos, il souffre<br>iser sa famille en Espagne pour reprendre son travail en Suède. Le retour ne sera |  |  |  |  |  |
|    | Annuler la réservation<br>Réservation en attente.<br>Réservation enregistrée le 07 avr. 2017.<br>Vous êtes 1er dans la file de réservation.<br>Votre réservation sera disponible au plus tard le 10<br>avr. 2017.                                                          |                                                                                                    |  |  |  |  |  |